## MEDA SWHS PORTAL WORK FLOW

1. For Registration click on New User Registration link.

| HOME DOWNLOAD                                                                                                    | S INDIVIDUAL / VENDOR REGISTRATION | 1 8                                                                                                    |
|----------------------------------------------------------------------------------------------------|------------------------------------|----------------------------------------------------------------------------------------------------|
| अाहाराष्ट्र उज्जा विकार आभिकरण (माहाऊजा)     के के पूर्वमंद मार्जवानी प्रात्म का किये।     का के पूर्वमंद मार्जवानी प्रात्म का किये।     का के प्राराण प्रात्म का किये।     का के प्राराण प्रात्म का किये।     का के प्राराण प्रात्म का किये।     का के प्रात्म का किये।     का के प्रात्म का किये।     का के प्रात्म का किये।     का के प्रात्म का किये।     का के प्रात्म का किये।     का के प्रात्म का किये।     का के प्रात्म का किये।     का के प्रात्म का किये।     का के प्रात्म का किये।     का के प्रात्म का किये।     का के प्रात्म का का किये।     का के प्रात्म का किये।     का के प्रात्म का किये।     का के प्रात्म के प्रात्म | Solar Water Heater System          | Maharahiti Energy Development Agency - Divisional Offices<br>Bandara<br>Bandara |

2. Fill all fields of registration form, then after submit you will get USER\_ID.

```
Solar Water Heater System (SWHS)
```

| :: New User Registration ::                           |                              |      |
|-------------------------------------------------------|------------------------------|------|
|                                                       |                              | Home |
| Note - All * fileds are compulsary                    |                              |      |
| Select User Type                                      | Individual O Vendor/Supplier |      |
| Name*                                                 | Full Name                    |      |
| Contact person                                        | Contact Person Name          |      |
| Address*                                              |                              |      |
| District                                              | District                     |      |
| Pin Code*                                             |                              |      |
| Mobile No*                                            |                              |      |
| E-mail*                                               |                              |      |
| PAN*                                                  |                              |      |
| GST (if applicable)                                   |                              |      |
| Registration Certificate No.*                         |                              |      |
| Password*                                             |                              |      |
| Registration Certificate (PDF file,if<br>applicable)* | Choose File No file chosen   |      |
| Experience Certificate (PDF file, if applicable)*     | Choose File No file chosen   |      |
| Security Code (Captcha)*                              | Fztbsp 🔊                     |      |
|                                                       | Submit Record                |      |

3. Select User type and enter user id and password for Login.

| HOME DOWNLOA                                                                                                    | DS INDIVIDUAL / VENDOR REGISTRATION              | 1                                                                                                    |
|----------------------------------------------------------------------------------------------------|--------------------------------------------------|----------------------------------------------------------------------------------------------------|
| अहार दाष्ट्र उठ्या विकास अभिकरण (महाउज्या)<br>क्रेंच, जुनेर व्यंक्रा कांट्रकों, प्रथम सांह करे, क्रें, पुरे-11007.<br>कांट 20 300000, (-न वार्व-तदीक्रांक्रा, प्रका तुनेर्क क्रांक्रा (Nisha) - अन्य्र सामेगा/1000<br>महाराष्ट्र सारवानी सीर अन्य सांह क्रेंक, प्रथा तुनेर्क क्रि. क्रेंक प्रथा (Nisha)<br>प्रत्य क्रांक क्रंड वार्व्य के प्रेर्व क्रांक क्रंड क्रांक प्रेर्ट क्रंड क्रंड क्रंड क्रंड क्रंड<br>प्रत्य क्रंड क्रांड क्रंड क्रंड क्रंड क्रंड क्रंड क्रंड क्रंड क्रंड क्रंड क्रंड क्रंड क्रंड क्रंड<br>कार कार कार्य क्रंड क्रंड क्रंड क्रंड सांह क्रंड क्रंड क्रंड 30 क्रंड क्रंड 30 क्रंड क्रंड क्रंड क्रंड क्रंड<br>कार कार कार्य क्रंड क्रंड क्रंड क्रंड क्रंड क्रंड क्रंड क्रंड 30 क्रंड क्रंड 30 क्रंड क्रंड क्रंड क्रंड क्<br>कार क्रंड क्रंड क्रंड क्रंड क्रंड क्रंड क्रंड क्रंड क्रंड क्रंड 30 क्रंड क्रंड क्रंड क्रंड क्रंड<br>कार क्रंड क्रंड क्रंड क्रंड क्रंड क्रंड क्रंड क्रंड क्रंड क्रंड क्रंड क्रंड क्रंड क्रंड क्रंड<br>कार क्रंड क्रंड क्रंड क्रंड क्रंड क्रंड क्रंड क्रंड क्रंड क्रंड क्रंड क्रंड क्रंड क्रंड क्रंड<br>कार क्रंड क्रंड क्रंड क्रंड क्रंड क्रंड क्रंड क्रंड क्रंड क्रंड क्रंड क्रंड क्रंड क्रंड क्रंड क्रंड क्रंड<br>क्रंड क्रंड क्रंड क्रंड क्रंड क्रंड क्रंड क्रंड क्रंड क्रंड क्रंड क्रंड क्रंड क्रंड क्रंड क्रंड क्रंड क्रंड क्रंड क्रंड क्रंड क्रंड क्रंड क्रंड क्रंड<br>क्रंड क्रंड क्रंड क्रंड क्रंड क्रंड क्रंड क्रंड क्रंड क्रंड क्रंड क्रंड क्रंड क्रंड क्रंड क्रंड क्रंड<br>क्रंड क्रंड क्रंड क्रंड क्रंड क्रंड क्रंड क्रंड क्रंड क्रंड क्रंड क्रंड क्रंड क्रंड क्रंड क्रंड क्रंड<br>क्रंड क्रंड क्रंड क्रंड व्रंड क्रंड क्र | Solar Water Heater System User Type :Select User | Maharashira Energy Development Agency - Divisional Offices<br>Bandarbar<br>Debe gigan<br>National Anadosper - Anadosper - Magnet Ada<br>Rapadi<br>Rapadi<br>Rapadi<br>Staffar<br>Sindhudar<br>Sindhudar<br>Sindhudar |

4. After Login you will redirect to this form.

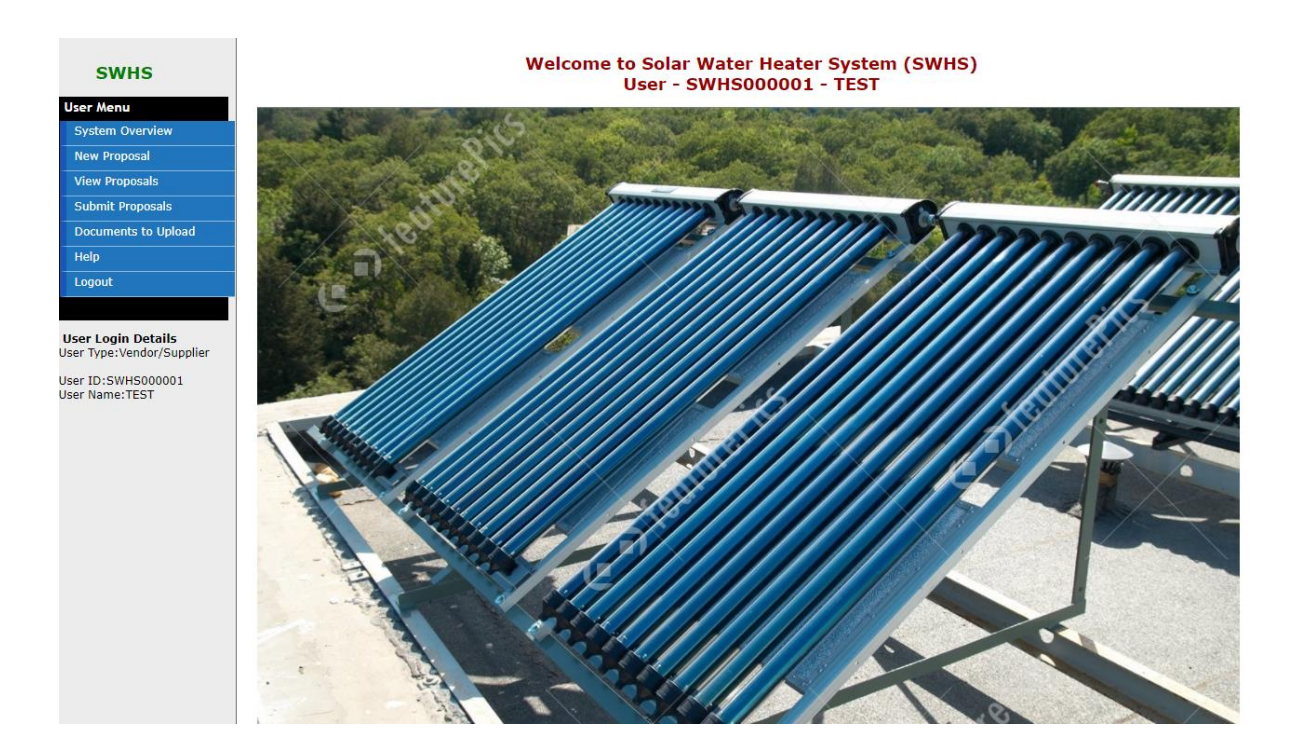

5. For submit new proposal click on new proposal tab & fill all required mandatory fields and upload mentioned documents.

| IS                           | :: SWHS New Proposal ::         |                                   |                             |                |  |  |
|------------------------------|---------------------------------|-----------------------------------|-----------------------------|----------------|--|--|
|                              | Beneficiary Details             |                                   |                             |                |  |  |
| Verview                      | Application No (Auto generated) | *                                 |                             |                |  |  |
| osal                         | Beneficiary Type*               | Residential Co-op Soc or Hsg So 🗸 |                             |                |  |  |
| posals                       | Beneficiary Name*               | Test                              | Vendor/Supplier Name*       | TEST           |  |  |
| roposals                     | Address*                        | Test                              | Vendor Address*             | test add       |  |  |
| nts to Upload                |                                 |                                   |                             |                |  |  |
|                              | Select Division Office*         | Aurangabad 🗸                      | E-mail*                     | Test@gmail.com |  |  |
|                              | Select District*                | Aurangabad 🗸                      | Mobile No. *                | 11111111       |  |  |
|                              | Select Taluka*                  | Aurangabad 🗸                      | Contact Person              | Test           |  |  |
| n Details<br>/endor/Supplier | Village                         | Test                              | Phone No.                   | 1111111111     |  |  |
| HS000001                     | Pin Code*                       | 44444                             | Aadhar No.*                 | 11111111111    |  |  |
| TEST                         | Bank Details for Subsidy        |                                   |                             |                |  |  |
|                              | Benificary Account Name*        | Test                              | Bank Name*                  | Test           |  |  |
|                              | Branch Name*                    | Test                              | Type of A/c*                | Saving Account |  |  |
|                              | Account no*                     | Test                              | IFSC code*                  | Test           |  |  |
|                              | System Details                  |                                   |                             |                |  |  |
|                              | System Type*                    | FIC                               | Make of System*             | Test           |  |  |
|                              | Plant Canacity in LPD*          | Test                              | Cost of System Rs.*         | 111111         |  |  |
|                              | Plant Capacity in Sr Mtr*       | 12                                | System Installation Date *  | 05-05-2021     |  |  |
|                              | Consumer No *                   | 12121212                          | System Commissioning Date * | 02-07-2021     |  |  |
|                              | No. of Systems (ex-500x2)       | 222222                            | No. of Tubes / Panels       | 2222           |  |  |
|                              | Tube Length in mm               | 22222                             | Tube Diameter in mm         | 2222           |  |  |
|                              | Site Location Details           |                                   | Tube Diameter in him        | 222            |  |  |
|                              | Site Location Details           |                                   |                             |                |  |  |
|                              | Select District*                | Aurangabad 🗸                      | Select Taluka*              | Aurangabad     |  |  |
|                              | Village                         | Test                              | Pincode*                    | 44444          |  |  |
|                              |                                 | Test                              |                             | [              |  |  |

|                  | Upload Proposal Documents-                                                                                                  |                            |                         |  |  |  |  |
|------------------|----------------------------------------------------------------------------------------------------|----------------------------|-------------------------|--|--|--|--|
| Note-            | Following documents are compulsary. Upload it in PDF file format (size                                                      | e of file below 1 MB only) |                         |  |  |  |  |
| S.N.             | Particulars                                                                                                    | Yes /<br>No                | Upload files            |  |  |  |  |
| 1                | Vendor Covering letter                                                                                                    |                            | Choose File testing.pdf |  |  |  |  |
| 2                | Aadhar Card of Beneficiary                                                                                                  |                            | Choose File testing.pdf |  |  |  |  |
| 3                | Pan Card of Beneficiary                                                                                                    |                            | Choose File testing.pdf |  |  |  |  |
| 4                | Registration Certificate of Beneficiary                                                                                     |                            | Choose File testing.pdf |  |  |  |  |
| 5                | Latest Electricity Bill                                                                                                    |                            | Choose File testing.pdf |  |  |  |  |
| 6                | Bank Details (Passbook front page/Cancel Cheque)                                                                            |                            | Choose File testing.pdf |  |  |  |  |
| 7                | Undertaking of Beneficiary for Net of Subsidy Annexure 2                                                                    |                            | Choose File testing.pdf |  |  |  |  |
| 8                | Tax Invoice                                                                                                    |                            | Choose File testing.pdf |  |  |  |  |
| 9                | System Photos PDF (with Longitude and Latitude with Beneficiary)                                                            |                            | Choose File testing.pdf |  |  |  |  |
| 10               | CMC Letter from Vendor                                                                                                    |                            | Choose File testing.pdf |  |  |  |  |
| 11               | Declaration from Vendor                                                                                                    |                            | Choose File testing.pdf |  |  |  |  |
| Terr             | Terms and Conditions :-                                                                                                    |                            |                         |  |  |  |  |
| 🗹 I h            | I have updated all above information alongwith all documents and read it to understand and understood the above information |                            |                         |  |  |  |  |
|                  | Save Rec                                                                                                    | ord                        |                         |  |  |  |  |
| <u>Copyright</u> | Contact us                                                                                                    |                            |                         |  |  |  |  |

6. After submitting all information of new proposal, you will get all details of proposal.

| SWHS                                                                                     | :: Proposal Details Saved    | l::                      |  |
|------------------------------------------------------------------------------------------|------------------------------|--------------------------|--|
| ser Menu                                                                                 | Record Save Successfully and | details are as follows - |  |
| System Overview                                                                          | Divisional Office            | Aurangabad               |  |
| New Proposal                                                                             | Proposal Code                | 000302                   |  |
| View Proposals                                                                           | Repifician: Name             | Tect                     |  |
| Submit Proposals                                                                         | District                     | Aurangabad               |  |
| Documents to Upload                                                                      | Taluka                       | Aurangabad               |  |
| Help                                                                                     | Idiuka<br>Mabila Number      |                          |  |
| Logout                                                                                   | Email                        | Test@amail.com           |  |
|                                                                                          |                              | restagnancom             |  |
| s <b>er Login Details</b><br>er Type:Vendor/Supplier<br>er ID:SWHS000001<br>er Name:TEST |                              |                          |  |

7. Vendor can view proposal by clicking on view proposal tab also you can view, edit & delete

| SWHS                                       | View Proposal Details                                                                                                  |                                          |                                    |                                   |                                                                                    |  |
|--------------------------------------------|----------------------------------------------------------------------------------------------------|------------------------------------------|------------------------------------|-----------------------------------|------------------------------------------------------------------------------------|--|
| User Menu                                  | Select Division Select Divis                                                                                           | sion 🗸                                   | Select vendor/indidual Name        | Select vendor/indidual Name       | ~                                                                                  |  |
| System Overview                            |                                                                                                    |                                          |                                    |                                   |                                                                                    |  |
| New Proposal                               |                                                                                                    |                                          | Submit                             |                                   |                                                                                    |  |
| View Proposals                             |                                                                                                    |                                          |                                    |                                   |                                                                                    |  |
| Submit Proposals                           |                                                                                                    |                                          |                                    |                                   |                                                                                    |  |
| Documents to Upload                        | Total Records :3 Total LPD : 5                                                                                         | 000                                      |                                    |                                   |                                                                                    |  |
| lelp                                       | 10 v records per page                                                                                                  |                                          |                                    | Search:                           |                                                                                    |  |
| _ogout                                     | Sr. Benificiary Name<br>No. Vendor Name                                                                                | Capacity (lpd)                           | Cost of System 🔶                   | Status 🔶                          | Action                                                                             |  |
| er Login Details<br>r Type:Vendor/Supplier | 000248<br>1 test 15042021<br>Test                                                                                      | 5000                                     | 123456                             | 2_PDIV                            | View                                                                               |  |
| Name:TEST                                  | 000285<br>2 qqqq<br>Test                                                                                               | qqqq                                     | 12121                              | 2_PDIV                            | View                                                                               |  |
|                                            | 000302<br>3 Test<br>Test                                                                                               | Test                                     | 111111                             | 1_PS                              | View   Edit   Del                                                                  |  |
|                                            | Sr Proposal ID<br>No. Benificiary Name<br>Vendor Name                                                                  | Capacity (lpd)                           | Cost of System                     | Status                            | Action                                                                             |  |
|                                            | Showing 1 to 3 of 3 entries<br>Status Codes -<br>1_PS - Pending with proposal owner. 2<br>Inspection report uploaded . | _PDIV - Pending at Divisional office . 3 | SSOP - Shortfalls of Proposal. 4_C | XOA - Divisional Office Approval. | • <u> Previo</u><br>• <u>1</u><br>• <u>Next</u><br>5_INSP - Divisional Office Joir |  |

8. By clicking on 'submit proposal' you can forward your proposal to MEDA Division office, for further scrutiny, approval, JINSP upload etc. It is mandatory to submit the proposal otherwise your proposal not seen to MEDA division office.

| User Menu       0       records per page       Search:         System Overview       Proposal ID       Search:       Action         New Proposals       000302       Test       111111       1_PS       View and Submit Proposal         Submit Proposals       Sr       Proposal ID       Test       111111       1_PS       View and Submit Proposal         Documents to Upload       Sr       Benificiary Name       Plant Capacity (kWh)       Cost of System       Status       Action         Help       Showing 1 to 1 of 1 entries       Status       Action       1       Next         User Login Details       Status Codes -       1_PS - Pending with proposal owner. 2_PDIV - Pending at Divisional office . 3_SOP - Shortfails of Proposal. 4_DOA - Divisional Office Approval. 5_INSP - Divisional Office Joint Inspection report uploaded .       Status Codes -                                                                                                    | SWHS                                                                                                    | Tot               | al Records :1 Total LPD : (                      | )                    |                  |          |                          |
|----------------------------------------------------------------------------------------------------|----------------------------------------------------------------------------------------------------|-------------------|--------------------------------------------------|----------------------|------------------|----------|--------------------------|
| System Overview     Status     Proposal ID<br>Benificiary Name<br>Vendor Name     Capacity (lpd)     Cost of System     Status     Action       View Proposals     000302     Test     111111     1_PS     View and Submit Proposal       Submit Proposals     Documents to Upload     Proposal ID<br>Test     Plant Capacity (kWh)     Cost of System     Status     Action       Help     No.     Benificiary Name<br>Mobile, Email     Plant Capacity (kWh)     Cost of System     Status     Action                                                                                                    | llser Menu                                                                                                    | 10                | ✓ records per page                               |                      |                  | Search   | :                        |
| New Proposal     Output Name     Test     Test     Test       Submit Proposals     Frest     Test     111111     1_PS       Submit Proposals     Sr     Proposal ID     Proposal ID     Action       Documents to Upload     Mobile, Email     Plant Capacity (kWh)     Cost of System     Status     Action       Help     Showing 1 to 1 of 1 entries     Status     Status     Action                                                                                                    | System Overview                                                                                                    | S <u>r</u><br>No. | Proposal ID<br>Benificiary Name                  | Capacity (lpd) 🔶     | Cost of System 🔶 | Status 🔶 | Action 🔶                 |
| Submit Proposals     Proposal ID       Documents to Upload     Fragments       Help       Logout       Status       User Login Details<br>Seer Type: Vendor/Supplier<br>Beer Tip:SWHS00001<br>Seer Tip:SWHS00001       Status       Codes -<br>Inspection report uploaded .                                                                                                    | New Proposal<br>View Proposals                                                                                                    | 1                 | 000302<br>Test<br>Test                           | Test                 | 111111           | 1_PS     | View and Submit Proposal |
| Help Logout Showing 1 to 1 of 1 entries User Login Details Seer Type:Vendor/Supplier Seer TJ:SWHS00001 Seer Name:TEST Showing 1 to 1 of 1 entries  - Previous - 1 Next Next | Submit Proposals Documents to Upload                                                                                                    | Sr<br>No.         | Proposal ID<br>Benificiary Name<br>Mobile, Email | Plant Capacity (kWh) | Cost of System   | Status   | Action                   |
|                                                                                                    | Melp       Mobile, Email         Logout       Showing 1 to 1 of 1 entries         User Login Details       Status Codes -<br>1.PS - Pending with proposal owner. 2_PDIV - Pending at Divisional office . 3_SOP - Shortfalls of Proposal. 4_DOA - Divisional Office Approval. 5_INSP - Divisional Office Joint         User ID:SWH5000001       User Name:TEST |                   |                                                  |                      |                  |          |                          |

9. Submit Proposal: click on View and Submit proposal you will redirect to this page, then click on Submit Proposal button for submission of proposal.

| SWHS                        | :: Details of Proposal ID :: 00 | 0302 :: Application No :: 000   | 0302                    |                 |          |
|-----------------------------|---------------------------------|---------------------------------|-------------------------|-----------------|----------|
| User Menu                   | Beneficiary Details             |                                 |                         |                 |          |
| System Overview             | Application No                  | 000302                          | Benificiary Type        | Residential     |          |
|                             | Beneficiary Name                | Test                            | Aadhar Card Number      | 111111111111111 |          |
| New Proposal                | Beneficiary Addres              | Test                            |                         |                 |          |
| View Proposals              | E-mail                          | Test@gmail.com                  | Mobile No.              | 1111111111      |          |
| Submit Proposals            | Vendor/Supplier Name            | TEST                            | Vendor Address          | test add        |          |
| Documents to Unload         | District                        | Aurangabad                      | Taluka                  | Aurangabad      |          |
|                             | Village                         | Test                            | Pincode                 | 44444           |          |
| нер                         | Contact Person                  | Test                            | Mobile no               | 1111111111      |          |
| Logout                      |                                 |                                 |                         |                 |          |
|                             | Site Location Details           |                                 |                         |                 |          |
| User Login Details          | District*                       | Aurangabad                      | Taluka*                 | Aurangabad      |          |
| User Type: vendor/ Supplier | Village*                        | Test                            |                         |                 |          |
| User ID:SWHS000001          | Survey No                       | 1212121                         | Pincode                 | 44444           |          |
| USER Name: (EST             | Bank Details                    |                                 |                         |                 |          |
|                             | Bank Name                       | Test                            | Account Holder Name*    | Test            |          |
|                             | Bank Name<br>Braach Name*       | Test                            | Type of A/c*            | Faxing Account  |          |
|                             | Account no*                     | Test                            | IESC code*              | Test            |          |
|                             |                                 | -Ot                             | 100 000                 | 1050            |          |
|                             | System Details                  |                                 |                         |                 |          |
|                             | System Type                     | ETC                             | Plant Capacity          | Test            |          |
|                             | Plant Capacity Sq.mt.           | 12                              | No. of Systems          | 222222          |          |
|                             | No. of Tubes/Panels             | 2222                            | Tube lengths in mm      | 22222           |          |
|                             | Cost of System                  | 111111                          | Make of System          | Test            |          |
|                             | Installation Date               | 05-05-2021                      | Commossioning Date      | 02-07-2021      |          |
|                             |                                 | View Pr                         | oposal Documents        |                 |          |
|                             | S.N. Particulars                |                                 |                         | Yes / No        | View     |
|                             | 1 Covering Letter               |                                 |                         | Yes             | view     |
|                             | 2 Aadhar card                   |                                 |                         | Yes             | view     |
|                             | 3 PAN card                      |                                 |                         | Yes             | view     |
|                             | 4 Registration Certificate of   | Beneficiary                     |                         | Yes             | view     |
|                             | 5 Latest Light Bill             |                                 |                         | Yes             | view     |
|                             | 6 Bank Details                  |                                 |                         | Yes             | view     |
|                             | 7 Undertaking of Beneficiar     | y for Net of Subsidy Annexure 2 |                         | Yes             | view     |
|                             | 8 lax Invoice<br>9 System Photo |                                 |                         | Yes             | view     |
|                             | 9 System Photo                  |                                 |                         | Yes             | view     |
|                             | 11 Declaration from Vendor      |                                 |                         | Yes             | view     |
|                             |                                 | :: Remarks f                    | or Proposal by Users :: |                 |          |
|                             | S.N User Name                   |                                 | Comments                | Dat             | e & Time |
|                             | <b>C</b> 1.1                    | Environd to Distance output and |                         |                 |          |
|                             | Status                          |                                 |                         |                 |          |
|                             |                                 | Office for further Processing.  |                         |                 |          |
|                             | Remark                          |                                 |                         |                 |          |
|                             |                                 |                                 | 1                       |                 |          |
|                             |                                 | [                               | ubmit Proposal          |                 |          |
|                             |                                 | 3                               |                         |                 |          |
|                             |                                 |                                 |                         |                 |          |

#### 10. Division Login:

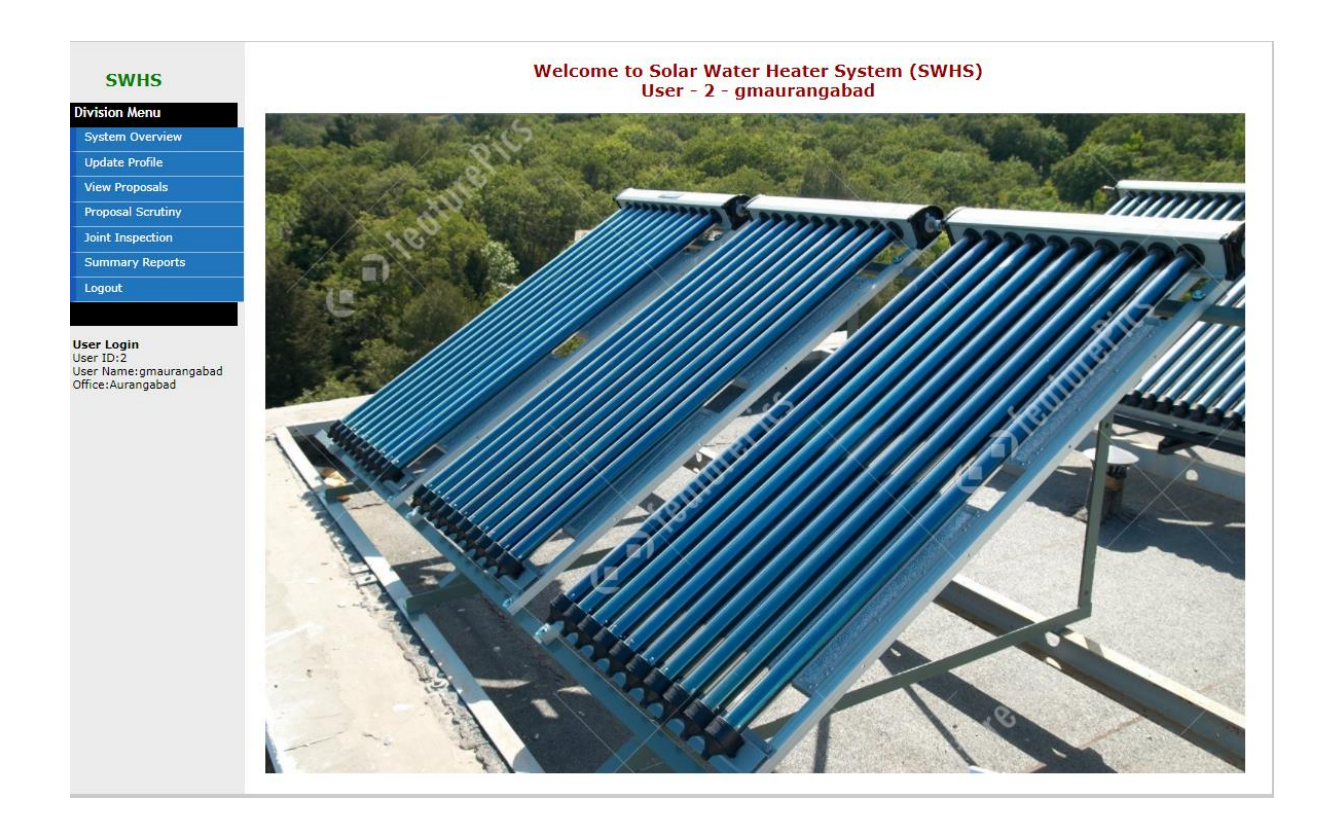

11. To see all proposals, Click on 'View Proposals'.

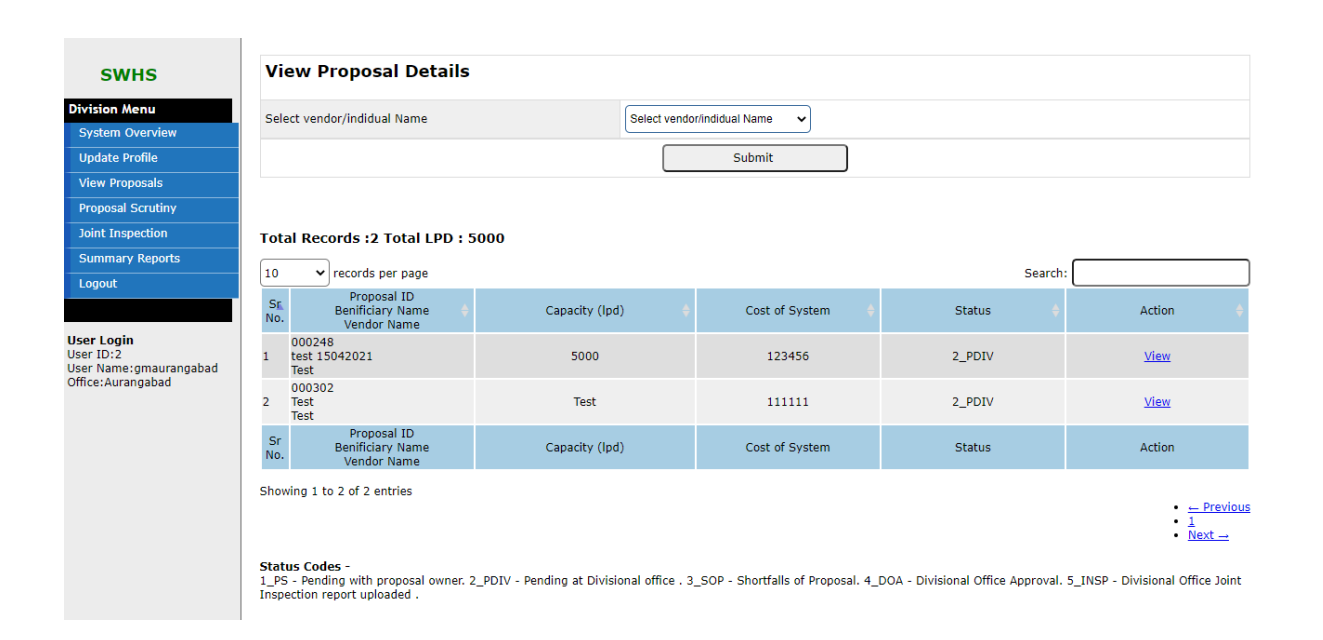

### 12. To see all details of particular proposal, click on view button -

| SWHS               | :: Details of SWHS Proposal                                                  | ID :: 000248 :: Proposal        | Status :: 2_PDIV                     |                 |      |  |  |
|--------------------|------------------------------------------------------------------------------|---------------------------------|--------------------------------------|-----------------|------|--|--|
| Division Menu      | Beneficiary Details                                                          |                                 |                                      |                 |      |  |  |
| System Overview    | Application No                                                               | 000248                          | Benificiary Type                     | Residential     |      |  |  |
| Undate Profile     | Beneficiary Name                                                             | test 15042021                   | Aadhar Card Number                   | 123456789001    |      |  |  |
| Marco Deservado    | Beneficiary Addres                                                           | test                            |                                      |                 |      |  |  |
| view Proposais     | E-mail                                                                       | abc@email.com                   | Mobile No.                           | 7030927277      |      |  |  |
| Proposal Scrutiny  | Vendor/Supplier Name                                                         | TEST                            | Vendor Address                       | test add        |      |  |  |
| Joint Inspection   | District                                                                     | Hingoli                         |                                      | Hingoli         |      |  |  |
| Summary Reports    | Village                                                                      | Hingoli                         | Pincode                              | 431001          |      |  |  |
| Logout             | Contact Person                                                               | sanjay                          | Mobile no                            | /03092/2//      |      |  |  |
|                    | Site Location Details                                                        |                                 |                                      |                 |      |  |  |
| User Login         | District*                                                                    | Hingoli                         | Taluka*                              | Hingoli         |      |  |  |
| User               | Village*                                                                     | Hingoli city                    |                                      |                 |      |  |  |
| Name:gmaurangabad  | Survey No                                                                    | sno 12344                       | Pincode                              | 431001          |      |  |  |
| Office: Aurangabad | Bank Details                                                                 |                                 |                                      |                 |      |  |  |
|                    | Bank Name                                                                    | Axis                            | Account Holder Name*                 | bank acount nam | ne   |  |  |
|                    | Branch Name*                                                                 | branch                          | Type of A/c*                         | Saving Account  |      |  |  |
|                    | Account no*                                                                  | 121212                          | IFSC code*                           | IFSC001         |      |  |  |
|                    | System Details                                                               |                                 |                                      |                 |      |  |  |
|                    | System Type                                                                  | ETC                             | Plant Capacity                       | 5000            |      |  |  |
|                    | Plant Capacity Sq.mt.                                                        | 100                             | No. of Systems                       | 500x2           |      |  |  |
|                    | No. of Tubes/Panels                                                          | 115                             | Tube lengths in mm                   | 200             |      |  |  |
|                    | Cost of System                                                               | 123456                          | Make of System                       | Waree           |      |  |  |
|                    | Installation Date                                                            | 01-04-2021                      | Commossioning Date                   | 15-04-2021      |      |  |  |
|                    |                                                                              | Vie                             | w Proposal Documents                 |                 |      |  |  |
|                    | S.N. Particulars                                                             |                                 |                                      | Yes / No        | View |  |  |
|                    | 1 Covering Letter                                                            |                                 |                                      | Yes             | view |  |  |
|                    | 2 Aadhar card                                                                |                                 |                                      | Yes             | view |  |  |
|                    | 3 PAN card                                                                   |                                 |                                      | Yes             | view |  |  |
|                    | 4 Registration Certificate of                                                | Beneficiary                     |                                      | Yes             | view |  |  |
|                    | 5 Latest Light Bill                                                          |                                 |                                      | Yes             | view |  |  |
|                    | <ul> <li>Dank Details</li> <li>Undertaking of Beneficial</li> </ul>          | y for Net of Subsidy Appeyure 1 |                                      | Vec             | view |  |  |
|                    | 7 Undertaking of beneficiary for Net of Subsidy Annexure 2     8 Tax Invoice |                                 |                                      | Yes             | view |  |  |
|                    | 9 System Photo                                                               |                                 |                                      | Yes             | view |  |  |
|                    | 10 CMC Letter from Vendor                                                    |                                 |                                      | Yes             | view |  |  |
|                    | 11 Declaration from Vendor                                                   |                                 |                                      | Yes             | view |  |  |
|                    | Joint Inspection                                                             | Report PDF Dow                  | nload Registration Details(PDF Forma | t)              |      |  |  |
|                    |                                                                              |                                 |                                      |                 |      |  |  |

Status Codes -1\_PS - Pending with proposal owner. 2\_PDIV - Pending at Divisional office . 3\_SOP - Shortfalls of Proposal. 4\_DOA - Divisional Office Approval. 5\_INSP -Divisional Office Joint Inspection report uploaded .

13. For scrutiny of proposal you can click on 'Proposal Scrutiny', you can do scrutiny of proposal based on first come first serve basis (proposal will be visible in Ascending order).

| SWHS                                                                   | Proposal List for Scrutiny                                                                                                    |                        |                  |          |                  |  |
|------------------------------------------------------------------------|----------------------------------------------------------------------------------------------------|------------------------|------------------|----------|------------------|--|
|                                                                        | 10  v records per page                                                                                                    |                        |                  | Search   | :                |  |
| Division Menu<br>System Overview                                       | Sr. Proposal ID<br>Benificiary Name<br>No. Mobile, Email                                                                                                    | Plant Capacity (kWh) 🔶 | Cost of System 🔶 | Status 🔶 | Action 🔶         |  |
| Update Profile<br>View Proposals                                       | 000248<br>1 test 15042021<br>Test                                                                                                    | 5000                   | 123456           | 2_PDIV   | Scrutiny         |  |
| Proposal Scrutiny<br>Joint Inspection                                  | 000302<br>2 Test<br>Test                                                                                                    | Test                   | 111111           | 2_PDIV   | Scrutiny Pending |  |
| Summary Reports                                                        | Sr Proposal ID<br>Sr Benificiary Name<br>No. Mobile, Email                                                                                                    | Plant Capacity (kWh)   | Cost of System   | Status   | Action           |  |
| Jser Login<br>Jser ID:2<br>Jser Name:gmaurangabad<br>Office:Aurangabad | Showing 1 to 2 of 2 entries                                                                                                    |                        |                  |          |                  |  |
|                                                                        | Status Codes -<br>1_PS - Pending with proposal owner. 2_PDIV - Pending at Divisional office. 3_SOP - Shortfalls of Proposal. 4_DOA - Divisional Office Approval. 5_INSP - Divisional Office Joint<br>Inspection report uploaded . |                        |                  |          |                  |  |

14. After click on scrutiny link you will redirect to this form and do scrutiny of particular proposal by selecting 'Approval of Proposal' or 'Shortfall of proposal'.

| SWHS                      | :: Details of Proposal ID :: 000 | )248 :: Application No :: 00  | 0248                    |                  |
|---------------------------|----------------------------------|-------------------------------|-------------------------|------------------|
|                           | Beneficiary Details              |                               |                         |                  |
| Division Menu             | Application No.                  | 000248                        | Repificiacy Type        | Residential      |
| System Overview           | Beneficiary Name                 | test 15042021                 | Aadhar Card Number      | 123456789001     |
| Update Profile            | Beneficiary Addres               | test                          |                         |                  |
| View Proposals            | E-mail                           | abc@email.com                 | Mobile No.              | 7030927277       |
| Proposal Scrutiny         | Vendor/Supplier Name             | TEST                          | Vendor Address          | test add         |
|                           | District                         | Hingoli                       | Taluka                  | Hingoli          |
| Joint Inspection          | Village                          | Hingoli                       | Pincode                 | 431001           |
| Summary Reports           | Contact Person                   | saniav                        | Mobile no               | 7030927277       |
| Logout                    |                                  |                               |                         |                  |
|                           | Site Location Details            |                               |                         |                  |
| User Login                | District*                        | Hingoli                       | Taluka*                 | Hingoli          |
| User ID:2                 | Village*                         | Hingoli city                  |                         |                  |
| User<br>Jame:omauranoabad | Survey No                        | sno 12344                     | Pincode                 | 431001           |
| Office:Aurangabad         | Bank Details                     |                               |                         |                  |
|                           | Dunk Details                     |                               |                         |                  |
|                           | Bank Name                        | Axis                          | Account Holder Name*    | bank acount name |
|                           | Branch Name*                     | branch                        | Type of A/c*            | Saving Account   |
|                           | Account no*                      | 121212                        | IFSC code*              | IFSC001          |
|                           | System Details                   |                               |                         |                  |
|                           | Sustem Tune                      | ETC                           | Plant Capacity          | 5000             |
|                           | Blast Capacity So mt             | 100                           | No. of Systems          | 500~2            |
|                           | No. of Tubes/Panels              | 115                           | Tube lengths in mm      | 200              |
|                           | Cost of System                   | 123456                        | Make of System          | Waree            |
|                           | Installation Date                | 01-04-2021                    | Commossioning Date      | 15-04-2021       |
|                           |                                  | View Pr                       | oposal Documents        |                  |
|                           | S.N. Particulars                 |                               |                         | Yes / No View    |
|                           | 1 Covering Letter                |                               |                         | Ves view         |
|                           | 2 Aadhar card                    |                               |                         | Ves view         |
|                           | 3 PAN card                       |                               |                         | Ves view         |
|                           | 4 Registration Certificate of E  | Beneficiary                   |                         | Yes view         |
|                           | 5 Latest Light Bill              | ,                             |                         | Yes view         |
|                           | 6 Bank Details                   |                               |                         | Yes view         |
|                           | 7 Undertaking of Beneficiary     | for Net of Subsidy Annexure 2 |                         | Yes view         |
|                           | 8 Tax Invoice                    |                               |                         | Yes view         |
|                           | 9 System Photo                   |                               |                         | Yes view         |
|                           | 10 CMC Letter from Vendor        |                               |                         | Yes view         |
|                           | 11 Declaration from Vendor       |                               |                         | Yes view         |
|                           |                                  | :: Remarks f                  | or Proposal by Users :: |                  |
|                           | S.N User Name                    |                               | Comments                | Date & Time      |
|                           | Select status of Proposal        | Approval Proposal O Short     | tfall of Proposal       |                  |
|                           | Pomark *                         |                               |                         |                  |
|                           | Nellio K                         |                               |                         |                  |
|                           |                                  | [F]                           | nrward Proposal         |                  |
|                           |                                  |                               |                         |                  |
|                           |                                  |                               |                         |                  |

For approve proposal, write comment as 'Approved'.

In case of 'Shortfall of proposal', write valid reason in detail, click on 'Forward proposal', which will resend this proposal to Vendor/Individual .

15. Now all approved proposals are visible in 'Joint Inspection' to upload JINSP report by division office. To upload Joint Inspection Report, click on Upload Joint Inspection PDF.

| SWHS                                                                              | Proposal List for Joint Inspec                                                                                       | tion Report                               |                                    |                                   |                                           |
|-----------------------------------------------------------------------------------|----------------------------------------------------------------------------------------------------|-------------------------------------------|------------------------------------|-----------------------------------|-------------------------------------------|
| Division Menu                                                                     | Total Records :1 Total LPD : :                                                                                       | 5000                                      |                                    |                                   |                                           |
| System Overview                                                                   | 10 V records per page                                                                                                |                                           |                                    | Search                            | :                                         |
| Update Profile                                                                    | No. Vendor Name                                                                                                    | Capacity (lpd)                            | Cost of System 🔶                   | Status 🔶                          | Action 🔶                                  |
| View Proposals Proposal Scrutiny                                                  | 000248<br>1 test 15042021<br>Test                                                                                    | 5000                                      | 123456                             | 4_DOA                             | Upload Joint Inspection PDF<br>(max 2 Mb) |
| Joint Inspection<br>Summary Reports                                               | Sr Benificiary Name<br>No. Mobile, Email                                                                             | Plant Capacity (kWh)                      | Cost of System                     | Status                            | Action                                    |
| Logout<br>User Login<br>User TD: 2<br>User Name:gmaurangabad<br>Office:Aurangabad | Showing 1 to 1 of 1 entries<br>Status Codes -<br>1_PS - Pending with proposal owner.<br>Inspection report uploaded . | 2_PDIV - Pending at Divisional office . 3 | _SOP - Shortfalls of Proposal. 4_1 | DOA - Divisional Office Approval. | Previous     1                            |

# 16. You can Upload Joint Inspection Report by clicking on Upload Joint Inspection Report.

| ails                                    |                                                                                                    |                                                                                                    |                                                                                                    |                                                                                                    |  |  |  |  |  |  |  |  |
|-----------------------------------------|----------------------------------------------------------------------------------------------------|----------------------------------------------------------------------------------------------------|----------------------------------------------------------------------------------------------------|----------------------------------------------------------------------------------------------------|--|--|--|--|--|--|--|--|
| 000248                                  | Pasifisia                                                                                                    | n Tran                                                                                                    | atalaastal                                                                                                    |                                                                                                    |  |  |  |  |  |  |  |  |
| tost 150420                             | 21 Andhar (                                                                                                    | Pard Number 12                                                                                                    | 2456700001                                                                                                    |                                                                                                    |  |  |  |  |  |  |  |  |
| test 100420.                            |                                                                                                    | ard Number 12                                                                                                    | .3436765001                                                                                                    |                                                                                                    |  |  |  |  |  |  |  |  |
| abc@email.c                             | om Mobile N                                                                                                    | . 70                                                                                                    | 20927277                                                                                                    |                                                                                                    |  |  |  |  |  |  |  |  |
| ne TEST                                 | Vendor 4                                                                                                    | ddress te                                                                                                    | 50527277                                                                                                    |                                                                                                    |  |  |  |  |  |  |  |  |
| Useek                                   | Taluka                                                                                                    |                                                                                                    | scauu<br>!:                                                                                                    |                                                                                                    |  |  |  |  |  |  |  |  |
| Hingoli                                 | laiuka                                                                                                    | н                                                                                                    | ngoli                                                                                                    |                                                                                                    |  |  |  |  |  |  |  |  |
| Hingoli                                 | Pincode                                                                                                    | 43                                                                                                    | 1001                                                                                                    |                                                                                                    |  |  |  |  |  |  |  |  |
| sanjay                                  | Mobile n                                                                                                    | o 70                                                                                                    | 30927277                                                                                                    |                                                                                                    |  |  |  |  |  |  |  |  |
| ata ila                                 |                                                                                                    |                                                                                                    |                                                                                                    |                                                                                                    |  |  |  |  |  |  |  |  |
| etalis                                  |                                                                                                    |                                                                                                    |                                                                                                    |                                                                                                    |  |  |  |  |  |  |  |  |
| Hingoli                                 | Taluka*                                                                                                    | Hi                                                                                                    | ngoli                                                                                                    |                                                                                                    |  |  |  |  |  |  |  |  |
| Hingoli city                            |                                                                                                    |                                                                                                    |                                                                                                    |                                                                                                    |  |  |  |  |  |  |  |  |
| sno 12344                               | Pincode                                                                                                    | 43                                                                                                    | 1001                                                                                                    |                                                                                                    |  |  |  |  |  |  |  |  |
|                                         |                                                                                                    |                                                                                                    |                                                                                                    |                                                                                                    |  |  |  |  |  |  |  |  |
|                                         |                                                                                                    |                                                                                                    |                                                                                                    |                                                                                                    |  |  |  |  |  |  |  |  |
| Axis                                    | Account                                                                                                    | Holder Name* ba                                                                                                    | bank acount name                                                                                                    |                                                                                                    |  |  |  |  |  |  |  |  |
| branch                                  | Type of A                                                                                                    | A/c* Sa                                                                                                    | Saving Account                                                                                                    |                                                                                                    |  |  |  |  |  |  |  |  |
| 121212                                  | IFSC cod                                                                                                    | e* IF                                                                                                    | 5C001                                                                                                    |                                                                                                    |  |  |  |  |  |  |  |  |
| System Details                          |                                                                                                    |                                                                                                    |                                                                                                    |                                                                                                    |  |  |  |  |  |  |  |  |
| ETC                                     | Plant Car                                                                                                    | pacity 50                                                                                                    | 000                                                                                                    |                                                                                                    |  |  |  |  |  |  |  |  |
| t. 100                                  | No. of Sy                                                                                                    | stems 50                                                                                                    | 0x2                                                                                                    |                                                                                                    |  |  |  |  |  |  |  |  |
| 115                                     | Tube len                                                                                                    | gths in mm 20                                                                                                    | 00                                                                                                    |                                                                                                    |  |  |  |  |  |  |  |  |
| 123456                                  | Make of                                                                                                    | System W                                                                                                    | aree                                                                                                    |                                                                                                    |  |  |  |  |  |  |  |  |
| 01-04-2021                              | Commos                                                                                                    | sioning Date 15                                                                                                    | -04-2021                                                                                                    |                                                                                                    |  |  |  |  |  |  |  |  |
| View Proposal Documents                 |                                                                                                    |                                                                                                    |                                                                                                    |                                                                                                    |  |  |  |  |  |  |  |  |
|                                         |                                                                                                    |                                                                                                    | Yes/No V                                                                                                    | /iew                                                                                                    |  |  |  |  |  |  |  |  |
| -                                       |                                                                                                    |                                                                                                    | Vec                                                                                                    | view                                                                                                    |  |  |  |  |  |  |  |  |
|                                         |                                                                                                    |                                                                                                    | Ver 1                                                                                                    | view                                                                                                    |  |  |  |  |  |  |  |  |
|                                         |                                                                                                    |                                                                                                    | Ves v                                                                                                    | view                                                                                                    |  |  |  |  |  |  |  |  |
| artificate of Beneficiany               |                                                                                                    |                                                                                                    | Vec                                                                                                    | view                                                                                                    |  |  |  |  |  |  |  |  |
| II                                      |                                                                                                    |                                                                                                    | Voc                                                                                                    | view                                                                                                    |  |  |  |  |  |  |  |  |
|                                         |                                                                                                    |                                                                                                    | Ver V                                                                                                    | view                                                                                                    |  |  |  |  |  |  |  |  |
| Beneficiary for Net of Subsid           | Anneyure 2                                                                                                    |                                                                                                    | Vec V                                                                                                    | view                                                                                                    |  |  |  |  |  |  |  |  |
| Demenciary for Net or Subsid            | A Unievoie z                                                                                                    |                                                                                                    | Ver                                                                                                    | view                                                                                                    |  |  |  |  |  |  |  |  |
|                                         |                                                                                                    |                                                                                                    | Ver V                                                                                                    | view                                                                                                    |  |  |  |  |  |  |  |  |
| m Vandor                                |                                                                                                    |                                                                                                    | Vor                                                                                                    | view                                                                                                    |  |  |  |  |  |  |  |  |
| om Vendor                               |                                                                                                    |                                                                                                    | Yes                                                                                                    | view                                                                                                    |  |  |  |  |  |  |  |  |
|                                         | :: Remarks for Proposal b                                                                                                    | y Users ::                                                                                                    |                                                                                                    |                                                                                                    |  |  |  |  |  |  |  |  |
| r Name                                  | Comment                                                                                                    | 5                                                                                                    | Date                                                                                                    | & Time                                                                                                    |  |  |  |  |  |  |  |  |
|                                         |                                                                                                    |                                                                                                    | 2021-07-12-1                                                                                                    | 7.08.55                                                                                                    |  |  |  |  |  |  |  |  |
| au approval                             |                                                                                                    |                                                                                                    | 2021-07-121                                                                                                    | 7:08:55                                                                                                    |  |  |  |  |  |  |  |  |
| ection Report Choose File t<br>mb size) | esting.pdf                                                                                                    |                                                                                                    |                                                                                                    |                                                                                                    |  |  |  |  |  |  |  |  |
| IS Joint Inspectio                      | on Report uploaded                                                                                                    |                                                                                                    |                                                                                                    |                                                                                                    |  |  |  |  |  |  |  |  |
| rk ekk                                  |                                                                                                    |                                                                                                    |                                                                                                    |                                                                                                    |  |  |  |  |  |  |  |  |
|                                         |                                                                                                    |                                                                                                    |                                                                                                    |                                                                                                    |  |  |  |  |  |  |  |  |
|                                         |                                                                                                    | 1                                                                                                    |                                                                                                    |                                                                                                    |  |  |  |  |  |  |  |  |
|                                         | ails<br>ails<br>000248 test 150420; test abc@email.c<br>TEST Hingoli Hingoli Hingoli Hingoli itigs ano 12344<br>abc@email.c<br>TEST Hingoli Hingoli tigs ano 12344<br>Axis branch 121212<br>t.<br>ETC 100 115 123456 01-04-2021<br>ar ertificate of Beneficiary ill f Beneficiary for Net of Subsic om Vendor<br>r Name ad approval pection Report [Choose File] t ] oint Inspectial | ails           ails         000248         Benificial           test 15042021         Aadhar C           test 15042021         Aadhar C           abc@email.com         Mobile N           TEST         Vendor A           Hingoli         Taluka           Hingoli         Pincode           sanjay         Mobile N           etails         Hingoli city           Axis         Account           branch         Type of A           121212         IFSC cod           t.         100         No. of Sy           115         Tube len           122435         Make of           01-04-2021         Commos           view Proposal Docum         View Proposal Docum           ertificate of Beneficiary         III           f Beneficiary for Net of Subsidy Annexure 2         View Proposal Docum           wm Vendor         :: Remarks for Proposal b           restin Report         :: Remarks for Proposal b           restine size)         : Joint Inspection Report uploaded v           sature         : Sature         : Sature | ails           000248         Benificiary Type         Re           test         abc@email.com         Mobile No.         70           ne         TEST         Vendor Address         test           Hingoli         Taluka         Hingoli         Taluka           Hingoli         Pincode         43           sanjay         Mobile no         70           etails         Hingoli         Pincode         43           Axis         Account Holder Name*         Hingoli city         son 12344           son 12344         Pincode         43           Axis         Account Holder Name*         ba           branch         Type of A/c*         Sa           12222         IFSC code*         IFI           t.         100         No. of System         Wingoli Output           t.         100         No. of System         Wingoli Output           113         Tube lengths in mm         20           12245         Make of System         Wingoli Output           oli-04-2021         Commossioning Date         15           ver         If Beneficiary mill         If Beneficiary for Net of Subsidy Annexure 2         If Beneficiary for Net of Subsidy Annexure 2         If Beneficiary in thispection Rep | ails           ails         000248         Benificiary Type         Residential           ne         test         Aadhar Card Number         123456789001           ne         TEST         Vendor Address         test at abc@email.com           Hingoli         Taluka         Hingoli         Hingoli           Hingoli         Taluka         Hingoli         431001           anjay         Mobile no         7030927277           etails         Hingoli         Taluka         Hingoli           Hingoli city<br>ano 12344         Pincode         431001           Axis         Account Holder Name*         Saving Account           branch         Type of A/c*         Saving Account           121212         IFSC code*         IFSC001           t.         100         No. of Systems         50002           t.         100         No. of System         Varee           01-04-2021         View Proposal Documents         Ves         Ves           ertificate of Beneficiary         Ves         Ves         Ves         Ves           in         Yes         Ves         Ves         Ves         Ves         Ves           t.         100         No. of Systems         Ves <t< td=""></t<> |  |  |  |  |  |  |  |  |

- 17. Reports: Click on 'View Report' to view report by –
- 18. a) Division b) proposal Status c) Date d) Vendor/Individual

| SWHS               | View Proposal D                                | oetails                                                      |                                               |                                              |  |  |  |
|--------------------|------------------------------------------------|--------------------------------------------------------------|-----------------------------------------------|----------------------------------------------|--|--|--|
| DG GM Manager Menu | Select Division                                | Select Division Y                                            | Select vendor/indidual Name                   | Select vendor/indidual Name                  |  |  |  |
| System Overview    |                                                |                                                              |                                               |                                              |  |  |  |
| Update Profile     | Proposal Status                                | Select Status                                                |                                               |                                              |  |  |  |
| View Proposals     | Proposal From Data                             | and theme former                                             | To Date Date                                  | dd Imm Geens                                 |  |  |  |
| View Reports       | Proposal From Date                             | du / min / yyyy                                              | To Date Date                                  | dd / min / yyyyy                             |  |  |  |
| Summary Reports    |                                                | Web Report (1) Proposal Details                              | PDF Report (1) Proposal Details               |                                              |  |  |  |
| Help               |                                                |                                                              |                                               |                                              |  |  |  |
| Logout             |                                                |                                                              |                                               |                                              |  |  |  |
|                    | Status Codes -<br>1. 1. PS - Pending with prop | osal owner, 2, 2 PDIV - Pending at Divisional office, 3.3 OP | - Shortfalls of Proposal, 4, 4 DOA - Division | al Office Approval. 5, 5 INSP - Divisional O |  |  |  |
|                    | Joint Inspection report uploa                  | ided . 6. 6_PHGM - Pending at HO GM .                        |                                               |                                              |  |  |  |
| User Login         |                                                |                                                              |                                               |                                              |  |  |  |
| User ID:14         |                                                |                                                              |                                               |                                              |  |  |  |

Click on 'Summary Report' to view all proposal by Division summary and its present status.

| SWHS                  | MAHARASHTRA ENERGY DEVELOPMENT AGENCY |                                                            |           |         |                             |        |             |                                                      |       |                                          |        |                    |                    |                 |                  |
|-----------------------|---------------------------------------|------------------------------------------------------------|-----------|---------|-----------------------------|--------|-------------|------------------------------------------------------|-------|------------------------------------------|--------|--------------------|--------------------|-----------------|------------------|
| Division Menu         |                                       | MH-Solar Water Heater System                               |           |         |                             |        |             |                                                      |       |                                          |        |                    |                    |                 |                  |
| System Overview       | _                                     |                                                            |           |         |                             |        |             |                                                      |       |                                          |        |                    |                    | Date-12-Jul     | -21 05:10 pn     |
| Update Profile        |                                       |                                                            |           |         | Di                          | visio  | iwise So    | lar Wate                                             | er He | ater Syst                                | em Rep | ort                |                    |                 |                  |
| View Proposals        | Sr                                    | Sr Name of amount to<br>Division Division Target allocated |           |         | No. of Proposal received on |        |             | No. of Proposal forwarded<br>to HO. on portal by DGM |       | Amount of No. of<br>Proposal received on |        | Balance Amount     |                    |                 |                  |
| Proposal Scrutiny     |                                       | DIVISION                                                   | Rs.       |         |                             | portal |             | After Inspection                                     |       |                                          | portal |                    |                    |                 |                  |
| Joint Inspection      |                                       |                                                            |           | LPD     | Sq. M                       | Nos.   | LPD         | Sq. M                                                | Nos.  | LPD                                      | Sq. M  | LPD<br>(Amount)    | Sq.M<br>(Amount)   | LPD<br>(Amount) | Sq.M<br>(Amount) |
| Summary Reports       |                                       |                                                            | (A)       | (B1)    | (B2)                        | Nos.   | (C1)        | (C2)                                                 | Nos.  | (D1)                                     | (D2)   | (E1)=<br>(C1*A)/B1 | (E2)=<br>(C2*A)/B2 | (F1)=A-E1       | (F2)=A-E2        |
| Logout                | 1                                     | Amaravati                                                  | 5000000   | 248756  | 3333                        | 1      | 0           | 12                                                   | 0     | 0                                        | 0      | 0                  | 18002              | 5000000         | 498199           |
|                       | 2                                     | Aurangabad                                                 | 7500000   | 373134  | 5000                        | 2      | 5000        | 112                                                  | 0     | 0                                        | 0      | 100500             | 168000             | 7399500         | 733200           |
|                       | 3                                     | Kolhapur                                                   | 10000000  | 497512  | 6667                        | 0      | 0           | 0                                                    | 0     | 0                                        | 0      | 0                  | 0                  | 1000000         | 1000000          |
| ser Login             | 4                                     | Latur                                                      | 5000000   | 248756  | 3333                        | 0      | 0           | 0                                                    | 0     | 0                                        | 0      | 0                  | 0                  | 5000000         | 500000           |
| ser ID:2              | 5                                     | Mumbai                                                     | 3000000   | 1492537 | 20000                       | 0      | 0           | 0                                                    | 0     | 0                                        | 0      | 0                  | 0                  | 3000000         | 3000000          |
| ser Name:gmaurangabad | 6                                     | Nagpur                                                     | 5000000   | 248756  | 3333                        | 0      | 0           | 0                                                    | 0     | 0                                        | 0      | 0                  | 0                  | 5000000         | 500000           |
| ince.Aurangabau       | 7                                     | Nashik                                                     | 1000000   | 497512  | 6667                        | 0      | 0           | 0                                                    | 0     | 0                                        | 0      | 0                  | 0                  | 1000000         | 1000000          |
|                       | 8                                     | Pune                                                       | 71295000  | 3547015 | 47530                       | 45     | 905000      | 13806                                                | 2     | 43000                                    | 549    | 18190500           | 20708823           | 53104500        | 5058617          |
|                       |                                       | Total                                                      | 143795000 | /1539/8 | 95863                       | 48     | 910000      | 13930                                                | 2     | 43000                                    | 549    | 18291000           | 20894825           | 125504000       | 12290017         |
|                       |                                       |                                                            |           |         | ſ                           | PC     | R/CFA Statu | s PDF                                                | Print |                                          |        |                    |                    |                 |                  |
|                       |                                       |                                                            |           |         |                             |        |             |                                                      |       |                                          |        |                    |                    |                 |                  |
|                       |                                       |                                                            |           |         |                             |        |             |                                                      |       |                                          |        |                    |                    |                 |                  |
|                       |                                       |                                                            |           |         |                             |        |             |                                                      |       |                                          |        |                    |                    |                 |                  |
|                       |                                       |                                                            |           |         |                             |        |             |                                                      |       |                                          |        |                    |                    |                 |                  |

#### Note following particulars -

1) Do no enter special characters like - !@#\$%^&\* in proposal

- 2) PDF Files to upload pdf file name should not contain & or dot or other special characters
- 3) If proposal is saved successfully, details of proposal no and other details will be display on screen.

Note proposal no file and save it.

- 4) All documents are compulsory. Note that PDF size must be less or equal to 2 mb only.
- 5) check 'View Proposal' i.e. list of proposal to ensure data is saved
- 6) Proposal must be from 01-04-2020 to 30-12-2020 date only.
- 7) Individual can enter only one proposal. Vendor/Supplier may enter any no. of proposals.

If proposal is not saved, contact to MEDA, HO, RE Department, Pune office for help.